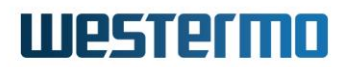

APPLICATION NOTE: AN-029-WUK

# HOW TO CONFIGURE AN IPSEC VPN USING PRE-SHARED KEYS ON MERLIN ROUTERS

LAN to LAN connectivity over an IPSec VPN between a Merlin-4407 4G router and a Merlin-4708 VDSL/ADSL router with fixed public IP address

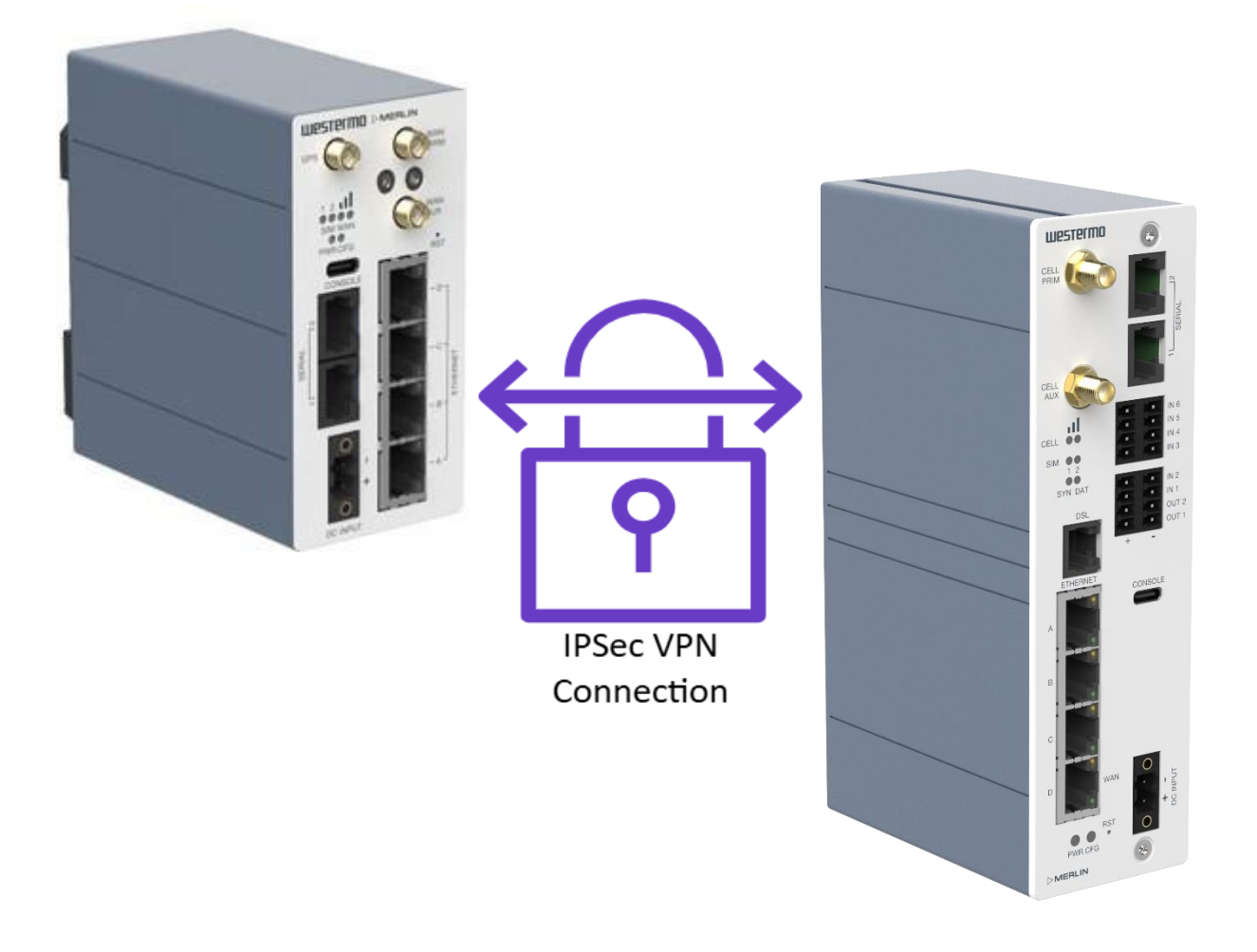

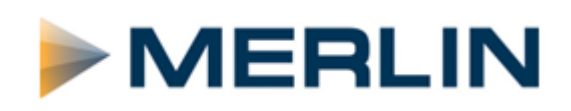

| Introduction:                                                 | 3  |
|---------------------------------------------------------------|----|
| What is an IPSec VPN?                                         | 3  |
| Overview                                                      | 4  |
| Assumptions                                                   | 4  |
| Merlin 4407 4G Router Configuration (VPN Initiator)           | 5  |
| LAN IP Address.                                               | 5  |
| Mobile 4G Settings                                            | 6  |
| IPSec VPN Tunnel Settings (Initiator) – Merlin 4407           | 7  |
| IKEv2 or IKEv1?                                               | 7  |
| IPSec VPN General - IKEv2 (Recommended)                       | 8  |
| IPSec VPN General - Legacy IKEv1 option (Not recommended)     | 9  |
| IPSec VPN Policy                                              | 10 |
| IPSec VPN Proposal                                            | 11 |
| IPSec VPN Authentication                                      | 11 |
| IPSec VPN Secrets                                             | 12 |
| Merlin 4708 VDSL/ADSL Router Configuration (VPN Concentrator) | 13 |
| LAN IP Address.                                               | 13 |
| VDSL Settings.                                                | 14 |
| IPSec VPN Tunnel Settings (Initiator) – Merlin 4708           | 15 |
| IKEv2 or IKEv1 Options                                        | 15 |
| IPSec VPN General - IKEv2 (Recommended)                       | 16 |
| IPSec VPN General - Legacy IKEv1 option (Not recommended)     | 17 |
| IPSec VPN Policy                                              | 18 |
| IPSec VPN Proposal                                            | 19 |
| IPSec VPN Authentication                                      | 19 |
| IPSec VPN Secrets                                             | 20 |
| IPSec VPN Status                                              | 21 |
| Browse to System > System Log                                 | 21 |
| Revision History                                              | 22 |

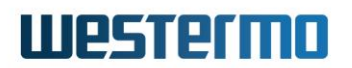

### Introduction:

### What is an IPSec VPN?

IPSec VPN's create a secure Virtual Private Network between two or more private LAN networks, over the internet.

The internet is generally accepted as a world wide insecure network, but using IPSec VPN's can make data transfer over the internet much more secure.

IPSec (Internet Protocol Security), utilises a selection of encryption and authentication algorithms which are grouped together under a common banner. Different combinations of these protocols can be used simultaneously to create a secure tunnel between two routers. Despite the fact that business critical data may be traversing over a wireless connection via the internet to your central office, the data itself is both encrypted and encapsulated with secure authentication up to a military grade level of data protection.

It is quite possible to use IPSEC to secure communications between multiple different sites, the diagram below shows three remote sites connecting back to a central location where a number of devices can communicate to the various outstation units.

NB: IPSEC will only provide security for the traffic between the routers. You must not consider the routers themselves to be secure once a VPN is in place. Further security can be afforded through proper username management and implementation of a firewall

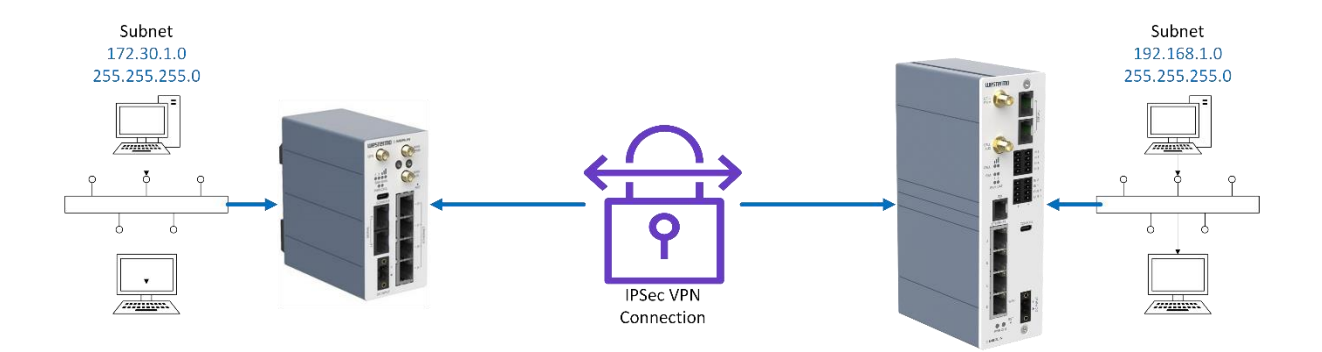

### **Overview**

The following pages show how to implement an IPSEC VPN between a pair of Westermo Merlin routers. The Merlin-4407 4G router will be the initiator because this will most likely be given a dynamic and NATed IP address from the network provider. The Merlin-4708, being the DSL broadband router, will be the VPN Concentrator because the DSL IP address can be made static (with the correct package from the ISP). This is therefore ideal for an IPSec VPN concentrator because it has an IP address that never changes. In nearly all cases, an VPN Concentrator, in other words the VPN responder, will be a DSL router located at a central location who's job it is to terminate all VPN connections from remote locations. In all cases the VPN concentrator, will need to have a fixed, publicly accessible IP address. This static IP address will be the destination for all incoming VPN connections.

Thanks to technology within IKE version 2, or the option for an Aggressive mode IPSec VPN with legacy IKE version 1 and NAT-Traversal, the initiating router does not require a fixed, publicly accessible IP address.

**NB:** This application note shows how to configure an IPSec VPN using pre-shared keys (PSK). This is intended as an introduction to IPSec but note either self-signed certificates or preferably certificates generated using SCEP can be used to improve security. These are detailed in the management guides for each router.

### Phase 1: IKE

Internet Key Exchange (IKE) protocol defines what parameters are used to negotiate the initial stage of the VPN connection, and provide security which is used in negotiating the second stage of the VPN. This involves the creation of "IKE SA's".

### Phase 2: IPsec

The IPSec transform defines the negotiation for the second stage of the VPN. This includes exactly what authentication and encryption will be used in the VPN tunnel, along with IP addressing information that allows data to flow from router to router. This involves the creation of "IPSec SA's".

### Assumptions

This application note applies to the Merlin-4407 4G router and the Merlin-4708 VDSL/ADSL router and assumes the routers have a factory default configuration. This application note can be applied to other routers in the Merlin range, providing that the VPN concentrator has a fixed IP address that can be reached from routers initiating the VPN tunnels.

## Corrections

Requests for corrections or amendments to this application note are welcome and should be addressed to <u>support.uk@westermo.com</u>

Requests for new Application Notes and Quick Notes can be sent to the same address.

## Merlin 4407 4G Router Configuration (VPN Initiator)

### LAN IP Address.

Log in to the Merlin web configuration UI and browse to Network > Interfaces.

In the LAN section, click the **EDIT** button.

| westermo       | FC-We-Merlin4   | 407                                                                                 | image1/config1 AUTO REFRESH ON 00E0C819399E / SXL-25.04.16.000 |
|----------------|-----------------|-------------------------------------------------------------------------------------|----------------------------------------------------------------|
|                | LAN MOBILE      |                                                                                     |                                                                |
| 🖗 Status 🕨 🕨   |                 |                                                                                     |                                                                |
| △ System ►     | Interfaces      |                                                                                     |                                                                |
| 🖲 Security 🕨 🕨 |                 |                                                                                     |                                                                |
| Management     | Interface Overv | iew                                                                                 |                                                                |
| T Nistanski T  | Network         | Status                                                                              | Actions                                                        |
| Interfaces     | LAN             | Uptime: 23h 14m 42s<br>MAC Address: 00:E0:C8:19:39:9E<br>PX: 7 67 MB (101739 Ptre.) |                                                                |
| BFD            | br-LAN          | <b>TX:</b> 6.67 MB (16090 Pkts.)                                                    |                                                                |
| BGP            |                 | IPv4: 172.30.1.201/24                                                               |                                                                |

Next enter the new LAN IP address and subnet mask:

Protocol: Static address

IPv4 address: 172.30.1.201

IPv4 netmask: 255.255.255.0

| westermo                 | FC-We-Merlin4407                                                                                                    |
|--------------------------|----------------------------------------------------------------------------------------------------|
|                          | LAN MOBILE                                                                                                    |
| ₽ Status ►               | _                                                                                                    |
| △ System ►               | Interfaces - LAN                                                                                                    |
| 🖲 Security 📃 🕨           | On this page you can configure the network interfaces. You can bridge several interfaces by ticking the "bridge interfaces" field and enter the names of several                                        |
| • Management             | network interfaces separated by spaces. You can also use <u>VLAN</u> notation INTERFACE.VLAWIR (e.g.: eth0.1).                                                                                          |
| ♣ Network ▼              | General Setup Advanced Settings Physical Settings Firewall Settings                                                                                                    |
| Interfaces<br>BFD<br>BGP | Uptime: 23h 17m 36s<br>MAC Address: 00:E0:C8:19:39:9E MTU: 1500<br>Br. 7.97 MB (102721 Pkts, 0 Errors, 0 Drops, 0 Overruns, 0 Frame)<br>br-LAN<br>Status IPv4: 172.30.1.201/24<br>IPv4: 172.30.1.201/24 |
| DHCP and DNS             |                                                                                                    |
| DHCP-Forwarder           | Protocol Static address                                                                                                    |
| Diagnostics              |                                                                                                    |
| Hostnames                | IPv4 address 172.30.1.201                                                                                                    |
| ISDN PRI                 |                                                                                                    |
| Multi-WAN                | IPv4 netmask 255 255 255 0                                                                                                    |

Scroll to the bottom of the page and click **Save & Apply**.

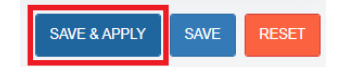

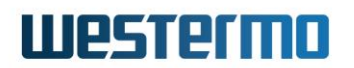

## **Mobile 4G Settings**

Browse to **Network > Interfaces**.

In the MOBILE section, click the EDIT button.

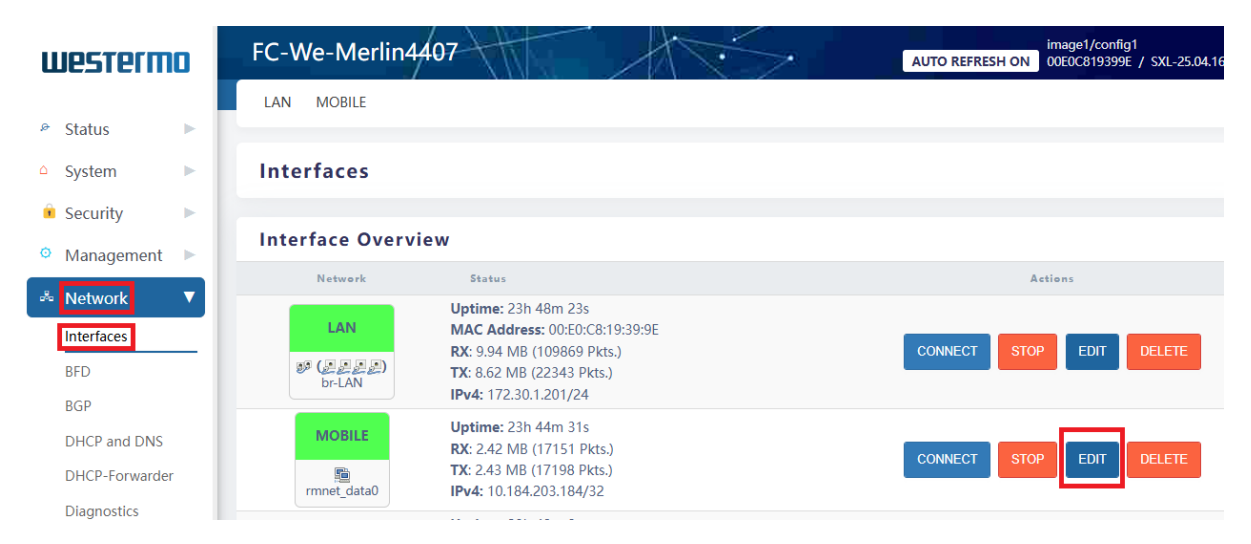

Enter the appropriate APN (Access Point Name) provided by your mobile network provider.

| westermo                     |   | FC-We-Merlin4407                                                                                                    |
|------------------------------|---|----------------------------------------------------------------------------------------------------|
|                              |   | LAN MOBILE                                                                                                    |
| Status                       | • |                                                                                                    |
| <ul> <li>System</li> </ul>   | • | Interfaces - MOBILE                                                                                                    |
| Security                     | • | On this page you can configure the network interfaces. You can bridge several interfaces by ticking the "bridge interfaces" fi |
| • Management                 | • | Common Configuration                                                                                                    |
| 🐣 Network                    | • | General Setup Advanced Settings Firewall Settings                                                                              |
| Interfaces                   |   | Uptime: 23h 39m 28s                                                                                                    |
| BFD                          |   | RX: 2.41 MB (17080 Pkts, 0 Errors, 0 Drops                                                                                     |
| BGP                          |   | rmnet_data0 TX: 2.42 MB (17127 Pkts, 0 Errors, 0 Drops<br>Status IPv4: 10.184.203.184/32                                       |
| DHCP and DNS                 |   | Status                                                                                                    |
| DHCP-Forwarder               |   | Protocol 5G/LTE/UMTS/GPRS/EV-DO V                                                                                              |
| Diagnostics                  |   |                                                                                                    |
| Hostnames                    |   | Assigned mobile device WAN-1 (Sierra Wireless WP7607)                                                                          |
| ISDN PRI                     |   |                                                                                                    |
| Multi-WAN                    |   | Service Preference LTE                                                                                                    |
| OSPF                         |   | UMTS                                                                                                    |
| RIP                          |   | GPRS                                                                                                    |
| Static Routes                |   | Auto                                                                                                    |
| VRRP                         |   |                                                                                                    |
| Л SCADA                      |   | SIM 1 *                                                                                                    |
| <ul> <li>Services</li> </ul> | • | Operator DI MN code                                                                                                    |
|                              |   | - Specify this if you want to face connection to particular carrier                                                            |
| U VPIN                       | 1 | ореслу чла в уюч ини колосе соплесают ю раз исыле сакте                                                                        |
| ් Reboot                     |   | APN your_APN_goes_here                                                                                                    |
| × Logout                     |   | APN username                                                                                                    |
|                              |   | APN password 🔤 😴                                                                                                    |

#### APN: Enter your APN here

APN Username: Only if applicable

APN Password: Only if applicable

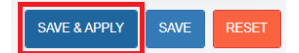

Scroll to the bottom of the page and click Save and Apply.

## **IPSec VPN Tunnel Settings (Initiator) – Merlin 4407** Browse to **VPN > IPSec > General Section**.

| westerm                      |   | FC-We-Merlin4407                                                                 |
|------------------------------|---|----------------------------------------------------------------------------------|
| Status                       | • | Virtual Private Network - IPsec                                                  |
| △ System                     | • | Strongswan is IPsec-based VPN solution supporting IKEv1 and IKEv2 key exchange.  |
| 🔋 Security                   | • | General Section                                                                  |
| Management                   | Þ | General Section - Configure global parameters for all IPsec connections          |
| 💑 Network                    | F |                                                                                  |
| Л SCADA                      | F | General Advanced Certificates                                                    |
| <ul> <li>Services</li> </ul> | • |                                                                                  |
| U VPN                        | • |                                                                                  |
| DMVPN                        |   | Debug                                                                            |
| IPsec                        | _ | - Set modules' debug levels e.g. 'ike 2, lib 0', or use 'none' for minimal debug |

Tick Enable IPSec.

### **IKEv2 or IKEv1?**

In the next section, you will find two options for configuring the IPSec VPN: IKEv2 and IKEv1. Both are protocols used to set up a secure, encrypted communication channel between two routers, but they have distinct differences that could influence your choice.

IKEv2 (Internet Key Exchange version 2) is a more modern protocol, offering several advantages over its predecessor, IKEv1. It includes improved security features, faster connection setup, and better stability. IKEv2 supports Mobility and Multihoming Protocol (MOBIKE), making it particularly effective for users who frequently switch between different networks (e.g., DSL to 4G, or switching between 4G networks etc). Its ability to handle changing network conditions smoothly without dropping the VPN connection is a significant benefit, especially for connections with dynamic IP addresses. Additionally, IKEv2 is more efficient in terms of bandwidth usage and provides stronger encryption methods.

On the other hand, IKEv1, while still in use, is an older protocol that may not support some of the advanced features available in IKEv2. It is less efficient and can be slower in establishing connections. Although it remains a viable option for some legacy systems, it lacks the robust security and performance enhancements found in IKEv2.

Given these considerations, we strongly encourage users to opt for IKEv2 when setting up their IPSec VPN. The enhanced security, speed, and adaptability of IKEv2 will provide a more reliable and secure VPN experience, particularly in dynamic networking environments.

## IPSec VPN General - IKEv2 (Recommended)

Browse to VPN > IPSec > IPSec Connection > General tab.

| Westermo                     |     | IPsec Connection                                                                                          |
|------------------------------|-----|----------------------------------------------------------------------------------------------------|
|                              |     | Configure parameters for individual IPsec connection.                                                     |
| ൙ Status                     | •   |                                                                                                    |
| △ System                     | - F |                                                                                                    |
| Security                     | ->  | General Policy Proposal Authentication FlexVPN DPD Advanced                                               |
| • Management                 | •   | Enabled 🗹                                                                                                 |
| 💑 Network                    | •   | Name MerlinIPSecAppNote                                                                                   |
| Л SCADA                      | •   | - Local name of IPsec Connection                                                                          |
| <ul> <li>Services</li> </ul> | •   | WAN Interface MOBILE                                                                                      |
| C VPN                        |     | - Interfaces tunnel is controlled by, i.e. when any of interfaces goes down, tunnel is reevaluated        |
| DMVPN                        | _   |                                                                                                    |
| IPsec                        | - 1 | Remote node address 81.x.x.                                                                               |
| OpenVPN                      |     | - Could be IP address or FQDN or '%any'                                                                   |
| (5 D L L                     |     | Autostart Action always -                                                                                 |
| C Reboot                     |     | - How the tunnel is initiated:                                                                            |
| <ul> <li>Logout</li> </ul>   |     | start: on startup<br>always: like start, but connection is restarted whenever it goes down for any reason |
|                              |     | route: when traffic routes this way<br>add: not initiated, just added                                     |
|                              |     | ignove: don't add. Only used for template connection                                                      |
|                              |     | Connection Type funnel                                                                                    |
|                              | - 1 |                                                                                                    |
|                              |     |                                                                                                    |
|                              |     | - Version of IKE protocol to use.                                                                         |
|                              |     | Inherit SA                                                                                                |
|                              |     | - Inherit CHILD SA when IKE SA is rekeyed                                                                 |
|                              |     |                                                                                                    |
|                              |     | - Sends in the Contract nouncearon when its connection attempt                                            |
|                              |     | Aggressive mode Use IKEv1 aggressive mode                                                                 |

Tick Enabled.

Name: Enter a label to help you identify what the VPN is for.

WAN Interface: MOBILE

**Remote Node Address:** This is the remote static outside IP address of the VPN Concentrator router (in this case the Merlin-4708 VDSL/ADSL router).

Autostart Action: Always

Connection Type: tunnel

IKE Version: 2

Inherit SA: Tick to inherit CHILD SA's when IKE SA is rekeyed.

**INIT CONT:** Tick to enable send Initial Contact.

If you are using IKEv2 (recommended), skip to the **IPSec VPN Policy** section.

## IPSec VPN General - Legacy IKEv1 option (Not recommended) Browse to VPN > IPSec > IPSec Connection > General tab.

| westermo                     |   | General Policy Proposal Authentication FlexVPN DPD Advanced                                                                 |
|------------------------------|---|----------------------------------------------------------------------------------------------------|
|                              |   | Enabled                                                                                                    |
| ൙ Status                     | • |                                                                                                    |
| △ System                     | • | Name MeriniPSecAppNote                                                                                                    |
| Security                     | • |                                                                                                    |
| Management                   | • | WAN Interface MOBILE -                                                                                                    |
| A Network                    | • | - Interfaces tunnel is controlled by, i.e. when any of interfaces goes down, tunnel is reevaluated                          |
| Л SCADA                      | • | Remote node address 81.x.x.x                                                                                                |
| <ul> <li>Services</li> </ul> | • | - Could be IP address or FQDN or '%any'                                                                                     |
| U VPN                        | ▼ | Autostart Action always                                                                                                    |
| DMVPN<br>IPsec               |   | - How the tunnel is initiated:<br>start: on startup                                                                         |
| OpenVPN                      | _ | always: like start, but connection is restarted whenever it goes down for any reason<br>route: when traffic routes this way |
| WeConnect                    |   | <b>add</b> : not initiated, just added<br><b>ignore</b> : don't add. Only used for template connection                      |
| ් Reboot                     |   |                                                                                                    |
| × Logout                     |   | Connection type                                                                                                    |
|                              |   | IKE version 1                                                                                                    |
|                              |   | - Version of IKE protocol to use.                                                                                           |
|                              |   | Inherit SA                                                                                                    |
|                              |   | - Inherit CHILD SA when IKE SA is rekeyed                                                                                   |
|                              |   | INIT CONT                                                                                                    |
|                              |   |                                                                                                    |
|                              |   | Aggressive mode                                                                                                    |

### Tick Enabled.

Name: Enter a label to help you identify what the VPN is for.

WAN Interface: MOBILE

**Remote Node Address:** This is the remote static outside IP address of the VPN Concentrator router (in this case the Merlin-4708 VDSL/ADSL router).

Autostart Action: Always

Connection Type: tunnel

IKE Version: 1

**INIT CONT:** Tick to enable send Initial Contact.

Aggressive Mode: Tick to enable Aggressive Mode.

## **IPSec VPN Policy**

Browse to VPN > IPSec > IPSec Connection > Policy tab.

| westermo                     |   | General | Policy | Proposal | Authentication      | FlexVPN        | DPD                   | Advanced            |                                                                        |
|------------------------------|---|---------|--------|----------|---------------------|----------------|-----------------------|---------------------|------------------------------------------------------------------------|
| ൙ Status                     | • |         |        |          | Local I             | d initiator-me | erlin4407<br>to use d | efault (local inte  | erface IP address) or Leave blank when using Certificates              |
| △ System                     | • |         |        |          | Local Certificat    | e              |                       |                     |                                                                        |
| Security                     | • |         |        |          |                     | - Configure w  | ith local             | certificate name    | e. When using SCEP append '.pem' to SCEP's section name.               |
| Management                   |   |         |        |          | Remote I            | d responder-   | merlin47              | 08                  |                                                                        |
| 🖧 Network                    | • |         |        |          |                     | - Leave blank  | to use d              | efault (remote g    | gateway IP address) or configure with Remote Certificate DN parameters |
| Л SCADA                      | • |         |        | 1        | ocal I AN IP Addres | s 172 30 1 0   | 1                     |                     |                                                                        |
| <ul> <li>Services</li> </ul> | ▶ |         |        |          |                     | - Specifies Id | acal 'inter           | resting' traffic a  | rdd I AN Network IP                                                    |
| O VPN                        |   |         |        |          |                     | opecifies in   |                       | cooring cromo, o    |                                                                        |
| DMVPN                        |   |         |        | Local L  | AN IP Address Mas   | k 255.255.25   | 55.0                  |                     |                                                                        |
| OpenVPN                      | - |         |        |          |                     | - Specifies lo | ocal 'inter           | resting' traffic, a | dd LAN Network Mask                                                    |
| WeConnect                    |   |         |        | Ren      | note LAN IP Addre   | s 192.168.1.   | 0                     |                     |                                                                        |
| ് Reboot                     |   |         |        |          |                     | - Specifies r  | emote 'in             | teresting' traffic  | c, add remote LAN Network IP                                           |
| × Logout                     |   |         |        | Remote L | AN IP Address Mas   | k 255.255.2    | 55.0                  |                     |                                                                        |
|                              |   |         |        |          |                     | - Specifies n  | emote 'in             | teresting' traffic  | c, add remote Network Mask                                             |

Local Id: initiator-merlin4407

Remote Id: responder-merlin4708

Local LAN IP Address: 172.30.1.0

Local LAN IP Address Mask: 255.255.255.0

Remote LAN IP Address Mask: 192.168.1.0

Remote LAN IP Address Mask: 255.255.255.0

**NB:** When using Aggressive Mode IPSec the local and remote ID's are free text and is the initial method that each router will use to identify each other. It's useful for the purposes of managing your VPN connections to make the ID something meaningful like a site name for example. Just as long as it is consistent and is accurately reflected on the other router.

## **IPSec VPN Proposal**

Browse to VPN > IPSec > IPSec Connection > Proposal tab.

| 🔒 Security                   |   | General Policy Proposal Authentication FlexVPN DPD Advanced                                          |
|------------------------------|---|----------------------------------------------------------------------------------------------------|
| Management                   | • | IKE Key algorithm aes256-sha256-modp2048                                                             |
| 🐣 Network                    | • | - Phase 1 - Proposal algorithms                                                                      |
| Л SCADA                      | • | IVE Key lifetime                                                                                     |
| <ul> <li>Services</li> </ul> | • | - How long the keying channel of a connection should last before being renegotiated.                 |
| O VPN                        |   |                                                                                                    |
| DMVPN                        |   | IPsec Key algorithm aes256-sha256-modp2048                                                           |
| OpenVPN                      | - | - Phase 2 - Transformset algorithms                                                                  |
| WeConnect                    |   | IPsec Key lifetime 3600s                                                                             |
| ් Reboot                     |   | - How long a particular instance of a connection should last, from successful negotiation to expiry. |

IKE Key algorithm: aes256-sha256-modp2048

IKE Key lifetime: 28800s

IPSec Key algorithm: aes256-sha256-modp2048

IPSec Key Lifetime: 3600s

**NB:** Choose the strongest encryption and authentication algorithms supported by both routers and ensure they match at both ends.

## **IPSec VPN Authentication**

Browse to VPN > IPSec > IPSec Connection > Authentication tab.

| westermo                     |   | General | Policy | Proposal | Authentication    | FlexVPN DPD                                    | Advanced                                        |                                          |                                                                   |                             |
|------------------------------|---|---------|--------|----------|-------------------|------------------------------------------------|-------------------------------------------------|------------------------------------------|-------------------------------------------------------------------|-----------------------------|
|                              |   |         |        |          | Local Auth Method | psk                                            |                                                 | •                                        |                                                                   |                             |
| Status                       |   |         |        |          |                   | - Use this auth meth                           | nod locally to pr                               | esent this system                        | to peer. Methods:                                                 |                             |
| △ System                     | • |         |        |          |                   | secret or psk for pro<br>pubkey for public k   | e-shared secrets<br>ey signatures               | i,                                       |                                                                   |                             |
| Security                     | • |         |        |          |                   | rsasig for RSA digita<br>ecdsasig for Elliptic | al signatures (pr<br>Curve DSA sign             | efered). Digital si<br>atures            | gnatures are superior in every                                    | way to shared secrets!      |
| Management                   | • |         |        |          |                   | never can be used it<br>xauthpsk and xauth     | f negotiation is i<br>hrsasig(IKEv1 or          | never to be atten<br>nly) that will enal | npted or accepted (useful for s<br>ble eXtended Authentication (X | hunt-only conns).<br>(Auth) |
| 💑 Network                    |   |         |        |          |                   | eap-radius(IKEV1 on                            | nly) for auth agai<br>nly) for auth aga         | nst external RAL<br>inst external RAL    | NUS server<br>NUS server                                          |                             |
| Л SCADA                      |   |         |        | F        | emote Auth Method | nsk                                            |                                                 |                                          |                                                                   |                             |
| <ul> <li>Services</li> </ul> | • |         |        |          |                   | Domand this outh                               | method from re                                  | moto poor Moth                           | ode                                                               |                             |
|                              |   |         |        |          |                   | secret or psk for pr                           | e-shared secrets                                | ,<br>,                                   | 005.                                                              |                             |
| DMVPN                        | _ |         |        |          |                   | rsasig for RSA digita                          | al signatures (pr                               | efered). Digital si                      | gnatures are superior in every                                    | way to shared secrets!      |
| IPsec                        | _ |         |        |          |                   | ecdsasig for Elliptic<br>never can be used i   | Curve DSA sign<br>f negotiation is i            | atures<br>never to be atter              | npted or accepted (useful for s                                   | hunt-only conns).           |
| OpenVPN                      | _ |         |        |          |                   | xauthpsk and xauth<br>xauth-eap(IKEv1 on       | h <b>rsasig</b> (IKEv1 or<br>Ily) for auth agai | nly) that will enab<br>nst external RAD  | ole eXtended Authentication (X<br>IUS server                      | (Auth)                      |
| WeConnect                    |   |         |        |          |                   | eap-radius(IKEv2 or                            | nly) for auth aga                               | inst external RAI                        | DIUS server                                                       |                             |

Local Auth Method: PSK

Remote Auth Method: PSK

### **IPSec VPN Secrets**

Browse to VPN > IPSec > Secrets > General tab.

| Westermo                   | _ | Secrets                                                                               |
|----------------------------|---|---------------------------------------------------------------------------------------|
|                            | _ | Configure Passwords/Certificates used to secure IPsec Connections                     |
| ൙ Status                   |   |                                                                                       |
| △ System                   | • |                                                                                       |
| 💼 Security                 | • | General Certificates                                                                  |
| • Management               | • | Enabled 🗹                                                                             |
| 🖧 Network                  |   | ID selector Initiator-merlin4407 responder-merlin4708                                 |
| Л SCADA                    |   | - To match local and remote ip enter local ip followed by space followed by remote ip |
| <ul><li>Services</li></ul> | • |                                                                                       |
| O VPN                      |   | Secret Type psk 🗸                                                                     |
| DMVPN                      | _ | - Available secret types:                                                             |
| IPsec                      | _ | <b>RSA</b> defines an RSA private key                                                 |
| OpenVPN                    | _ | ECDSA defines an ECDSA private key<br>P12 defines a PKCS#12 container                 |
| WeConnect                  | _ | EAP defines EAP credentials NTLM defines NTLM credentials                             |
| ් Reboot                   | _ | XAUTH defines XAUTH credentials (IKEv1 only)<br>PIN defines a smartcard PIN           |
| × Logout                   | _ | TOKEN defines a label of a private key on a TPM or a PKCS #11 token                   |
|                            |   | Secret                                                                                |
|                            |   | - Provide secret's string or certificate name (Max 30 CHAR)                           |

Enabled: Tick to enable.

ID selector: initiator-merlin4407 responder-merlin4708

Secret Type: psk

Secret: topsecret

**NB:** The pre-shared secret "topsecret" is just an example. Choose an appropriate secret and match it on the other router.

**Hint:** Treat your pre-shared secret as you would with a strong password for additional difficulty to guess.

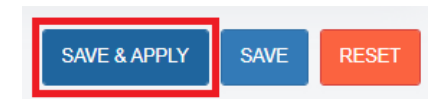

Click Save and Apply.

## Merlin 4708 VDSL/ADSL Router Configuration (VPN Concentrator)

### LAN IP Address.

Log in to the Merlin web configuration UI and browse to Network > Interfaces.

In the LAN section, click the **EDIT** button.

| westermo          | FC-We-Merlin47           | 08                                                                                                    | AUTO REFRESH ON 00E0C8197333 / DRS-25.04.16.000 |
|-------------------|--------------------------|----------------------------------------------------------------------------------------------------|-------------------------------------------------|
|                   | LAN MOBILE PPPoA         | dsi PPPoVdsi WANETH                                                                                                    |                                                 |
| 🖉 Status 🕨 🕨      |                          |                                                                                                    |                                                 |
| △ System ►        | Interfaces               |                                                                                                    |                                                 |
| 🕯 Security 🕨 🕨    |                          |                                                                                                    |                                                 |
| Management        | Interface Overvie        | W                                                                                                    |                                                 |
| Notwork           | Network                  | Status                                                                                                    | Actions                                         |
| Interfaces<br>BFD | LAN<br>Ø (222)<br>br-LAN | Uptime: 2h 3m 42s<br>MAC Address: 00:E0:C8:19:73:33<br>RX: 2.41 MB (17324 Pkts.)<br>TX: 16:53 MB (23061 Pkts.)<br>IPv4: 192.168.100.1/24 | CONNECT STOP EDIT DELETE                        |

Next enter the new LAN IP address and subnet mask:

Protocol: Static address

IPv4 address: 192.168.1.1

IPv4 netmask: 255.255.255.0

| westermo            | FC-We-Merlin4708                                                                                                    |
|---------------------|----------------------------------------------------------------------------------------------------|
|                     | LAN MOBILE PPPoAdsi PPPoVdsi WANETH                                                                                                    |
| 🖻 Status 🕨          |                                                                                                    |
| △ System ►          | Interfaces - LAN                                                                                                    |
| 🔹 Security 🔹 🕨      | On this page you can configure the network interfaces. You can bridge several interfaces by ticking the                                                                |
| Management          | network interfaces separated by spaces. You can also use <u>VLAN</u> notation INTERFACE.VLANNR (e.g.: eth0.1                                                           |
| ⊷ Network 🛛 🔻       | General Setup Advanced Settings Physical Settings Firewall Settings                                                                                                    |
| Interfaces<br>BFD   | Uptime: 2h 9m 3s<br>MAC Address: 00:E0:C8:19:73:33 MTU: 1500<br>RX: 2.47 MB (17912 Pkts, 0 Errors, 0 Drops, 0<br>br-LAN TX: 16.86 MB (23694 Pkts, 0 Errors, 0 Drops, C |
| BGP<br>DHCP and DNS | Status IPv4: 192.168.100.1/24                                                                                                    |
| DHCP-Forwarder      | Protocol Static address                                                                                                    |
| Diagnostics         |                                                                                                    |
| Hostnames           | IPv4 address 192.168.1.1                                                                                                    |
| Multi-WAN           |                                                                                                    |
| OSPF                | IPv4 netmask 255.255.255.0                                                                                                    |

Scroll to the bottom of the page and click Save & Apply.

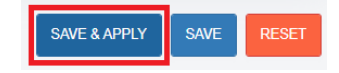

### **VDSL Settings.**

Browse to **Network > Interfaces**.

In the PPPoVDSL section, click the **EDIT** button.

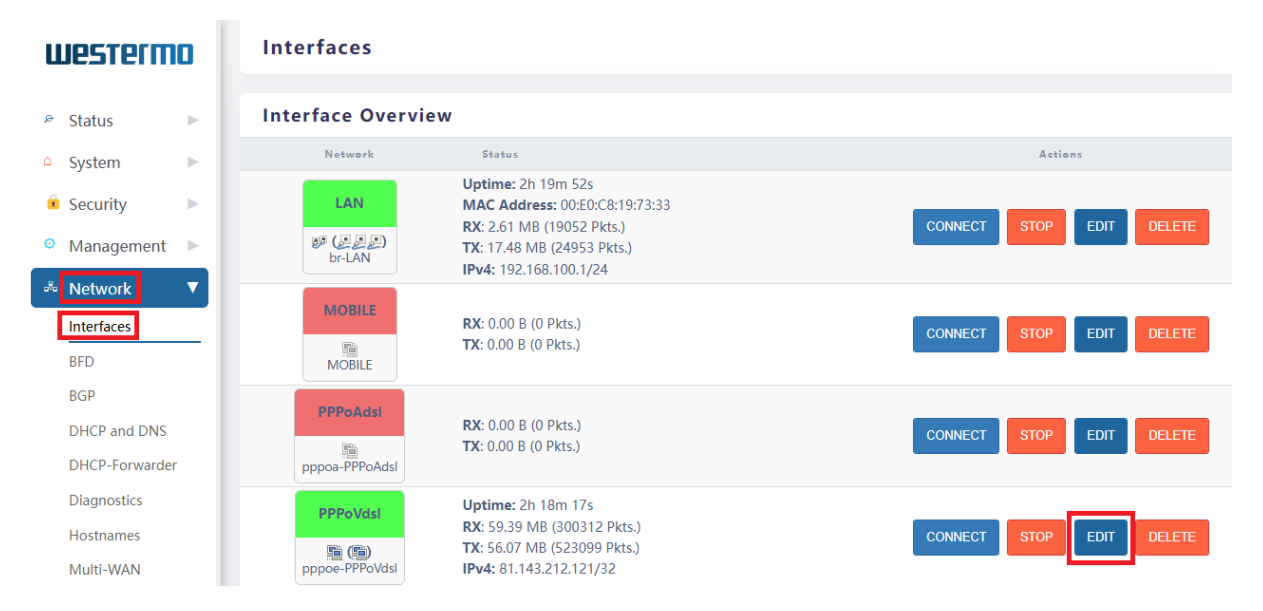

Enter the appropriate VDSL/ADSL details provided by your ISP.

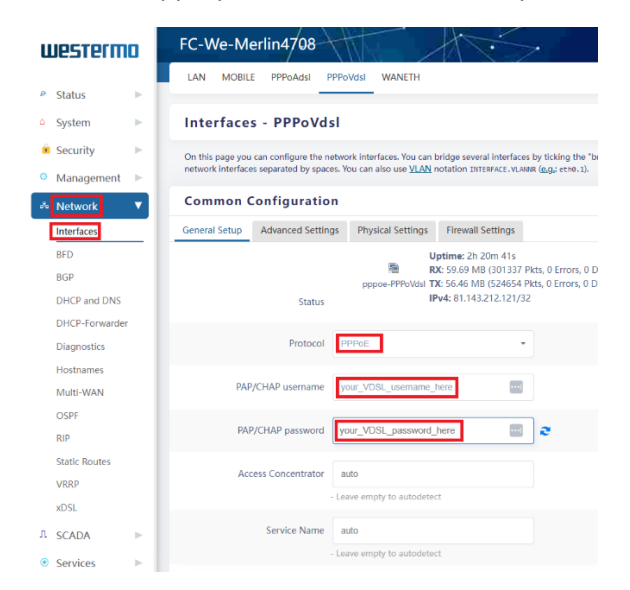

Protocol: PPPoE

PAP/CHAP Username: Enter your VDSL username here (provided by your ISP).

PAP/CHAP Password: Enter your VDSL password here (provided by your ISP).

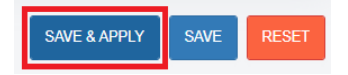

Scroll to the bottom of the page and click Save and Apply.

## **IPSec VPN Tunnel Settings (Initiator) – Merlin 4708** Browse to **VPN > IPSec > General Section**.

| westerm                      | 0 | FC-We-Merlin4708                                                                 |
|------------------------------|---|----------------------------------------------------------------------------------|
| ൙ Status                     | • | Virtual Private Network - IPsec                                                  |
| △ System                     | • | Strongswan is IPsec-based VPN solution supporting IKEv1 and IKEv2 key exchange.  |
| 🕯 Security                   | • | General Section                                                                  |
| Management                   | • | General Section - Configure global parameters for all IPsec connections          |
| 🐣 Network                    | • |                                                                                  |
| Л SCADA                      |   | General Advanced Certificates                                                    |
| <ul> <li>Services</li> </ul> | • |                                                                                  |
| ି VPN                        |   | Enable iPsec                                                                     |
| DMVPN                        |   | Debug                                                                            |
| IPsec                        | _ | - Set modules' debug levels e.g. 'ike 2, lib 0', or use 'none' for minimal debug |
| OpenVPN                      |   |                                                                                  |

Tick Enable IPSec.

## **IKEv2 or IKEv1 Options**

The next section gives options for both IKEv2 (recommended) and legacy IKEv1. Please refer to the section "<u>IKEv2 or IKEv1?</u>". Note that the same IKE version needs to be used on both routers.

## IPSec VPN General - IKEv2 (Recommended)

Browse to VPN > IPSec > IPSec Connection > General tab.

| westermo |            |   | IPsec Connection                                      |                                                                                                    |  |  |  |  |  |  |
|----------|------------|---|-------------------------------------------------------|----------------------------------------------------------------------------------------------------|--|--|--|--|--|--|
|          |            |   | Configure parameters for individual IPsec connection. |                                                                                                    |  |  |  |  |  |  |
| æ        | Status     |   |                                                       |                                                                                                    |  |  |  |  |  |  |
| ۵        | System     |   |                                                       |                                                                                                    |  |  |  |  |  |  |
|          | Security   |   | General Policy Proposal Authentication                | FlexVPN DPD Advanced                                                                                      |  |  |  |  |  |  |
| 0        | Management |   | Enabled                                               |                                                                                                    |  |  |  |  |  |  |
| 8        | Network    |   | Name                                                  | MerlinIPSecAppNote                                                                                        |  |  |  |  |  |  |
| Л        | SCADA      |   |                                                       | - Local name of IPsec Connection                                                                          |  |  |  |  |  |  |
| ۲        | Services   |   | WAN Interface                                         | PPPoVdsl ·                                                                                                |  |  |  |  |  |  |
| ۵        | VPN        | • |                                                       | Interface tunnel is controlled by in when any of interfaces goes down, tunnel is reactly total            |  |  |  |  |  |  |
|          | DMVPN      |   |                                                       | - Interfaces currier is controlled by, i.e. when any of interfaces goes down, currier is reevaluated      |  |  |  |  |  |  |
|          | IPsec      | _ | Remote node address                                   | %any                                                                                                    |  |  |  |  |  |  |
|          | OpenVPN    |   |                                                       | - Could be IP address or FQDN or '%any'                                                                   |  |  |  |  |  |  |
|          | WeConnect  |   | Autostart Action                                      | add                                                                                                    |  |  |  |  |  |  |
| U        | Reboot     |   |                                                       | - How the tunnel is initiated:                                                                            |  |  |  |  |  |  |
| ×        | Logout     |   |                                                       | start: on startup<br>always: like start, but connection is restarted whenever it goes down for any reason |  |  |  |  |  |  |
|          |            |   |                                                       | route: when traffic routes this way<br>add: not initiated, just added                                     |  |  |  |  |  |  |
|          |            |   |                                                       | ignore: don't add. Only used for template connection                                                      |  |  |  |  |  |  |
|          |            |   | Connection Type                                       | tunnel                                                                                                    |  |  |  |  |  |  |
|          |            |   | IKE version                                           | 2                                                                                                    |  |  |  |  |  |  |
|          |            |   |                                                       | - Version of IKE protocol to use.                                                                         |  |  |  |  |  |  |
|          |            |   | Inherit SA                                            |                                                                                                    |  |  |  |  |  |  |
|          |            |   |                                                       | - Inherit CHILD SA when IKE SA is rekeyed                                                                 |  |  |  |  |  |  |
|          |            |   | INIT CONT                                             |                                                                                                    |  |  |  |  |  |  |
|          |            |   |                                                       | - Sends INITIAL CONTACT notification when first connection attempt                                        |  |  |  |  |  |  |
|          |            |   | Aggressive mode                                       |                                                                                                    |  |  |  |  |  |  |

Tick Enabled.

Name: Enter a label to help you identify what the VPN is for.

WAN Interface: PPPoVdsl

Remote Node Address: %any

Autostart Action: Add

Connection Type: tunnel

**IKE Version:** 2

Inherit SA: Tick to inherit CHILD SA's when IKE SA is rekeyed.

## IPSec VPN General - Legacy IKEv1 option (Not recommended) Browse to VPN > IPSec > IPSec Connection > General tab.

| westermo                     |   | IPsec Connection                                                                                          |  |  |  |  |  |  |
|------------------------------|---|----------------------------------------------------------------------------------------------------|--|--|--|--|--|--|
|                              |   | Configure parameters for individual IPsec connection.                                                     |  |  |  |  |  |  |
| ൙ Status                     | • |                                                                                                    |  |  |  |  |  |  |
| △ System                     | • |                                                                                                    |  |  |  |  |  |  |
| Security                     | • | General Policy Proposal Authentication FlexVPN DPD Advanced                                               |  |  |  |  |  |  |
| Management                   | • | Enabled                                                                                                   |  |  |  |  |  |  |
| Network                      | • | Name MerlinIPSecAppNote                                                                                   |  |  |  |  |  |  |
| Л SCADA                      | • | - Local name of IPsec Connection                                                                          |  |  |  |  |  |  |
| <ul> <li>Services</li> </ul> | • | WAN Interface DDPol/dol                                                                                   |  |  |  |  |  |  |
| ି VPN                        | T | WAY IIIdenate                                                                                             |  |  |  |  |  |  |
| DMVPN                        |   | - Interfaces tunnel is controlled by, i.e. when any of interfaces goes down, tunnel is reevaluated        |  |  |  |  |  |  |
| IPsec                        | _ | Remote node address %any                                                                                  |  |  |  |  |  |  |
| OpenVPN                      |   | - Could be IP address or FQDN or '%any'                                                                   |  |  |  |  |  |  |
| WeConnect                    |   | Autostart Action add                                                                                      |  |  |  |  |  |  |
| ් Reboot                     |   | - How the tunnel is initiated:                                                                            |  |  |  |  |  |  |
| imes Logout                  |   | start: on startup<br>always: like start, but connection is restarted whenever it goes down for any reason |  |  |  |  |  |  |
|                              |   | route: when traffic routes this way<br>add: not initiated, iust added                                     |  |  |  |  |  |  |
|                              |   | ignore: don't add. Only used for template connection                                                      |  |  |  |  |  |  |
|                              |   | Connection Type tunnel                                                                                    |  |  |  |  |  |  |
|                              |   | IKE version 1                                                                                             |  |  |  |  |  |  |
|                              |   | - Version of IKE protocol to use                                                                          |  |  |  |  |  |  |
|                              |   |                                                                                                    |  |  |  |  |  |  |
|                              |   | Inherit SA                                                                                                |  |  |  |  |  |  |
|                              |   | - Innerit CHILU SA when IKE SA Is rekeyed                                                                 |  |  |  |  |  |  |
|                              |   | - Sends INITIAL CONTACT notification when first connection attempt                                        |  |  |  |  |  |  |
|                              |   |                                                                                                    |  |  |  |  |  |  |
|                              |   | Aggressive mode - Use IKEv1 aggressive mode                                                               |  |  |  |  |  |  |

Tick Enabled.

Name: Enter a label to help you identify what the VPN is for.

WAN Interface: PPPoVdsl

Remote Node Address: %any

Autostart Action: Add

Connection Type: tunnel

**IKE Version:** 1

Aggressive Mode: Tick to enable Aggressive Mode.

## **IPSec VPN Policy**

Browse to VPN > IPSec > IPSec Connection > Policy tab.

| Westermo                     |          | IPsec Connection                                      |                                                                                                    |  |  |  |  |  |  |
|------------------------------|----------|-------------------------------------------------------|----------------------------------------------------------------------------------------------------|--|--|--|--|--|--|
| acsicing                     |          | Configure parameters for individual IPsec connection. |                                                                                                    |  |  |  |  |  |  |
| Status                       |          |                                                       |                                                                                                    |  |  |  |  |  |  |
| △ System                     |          |                                                       |                                                                                                    |  |  |  |  |  |  |
| <ul> <li>Security</li> </ul> | •        | General Policy Proposal Authentication                | FlexVPN DPD Advanced                                                                                        |  |  |  |  |  |  |
| Management                   | •        | Local Id                                              | responder-merlin4708                                                                                        |  |  |  |  |  |  |
| 💑 Network                    | •        |                                                       | - Leave blank to use default (local interface IP address) or Leave blank when using Certificates            |  |  |  |  |  |  |
| Л SCADA                      | ×        | Local Certificate                                     | - Configure with local certificate name. When using SCEP annend ' nem' to SCEP's section name.              |  |  |  |  |  |  |
| Services                     | <b>F</b> |                                                       |                                                                                                    |  |  |  |  |  |  |
| C VPN                        |          | Remote Id                                             | initiator-merlin4407                                                                                        |  |  |  |  |  |  |
| DMVPN                        |          |                                                       | - Leave blank to use default (remote gateway IP address) or configure with Remote Certificate DN parameters |  |  |  |  |  |  |
| IPsec                        | - 1      | Local LAN IP Address                                  | 192.168.1.0                                                                                                 |  |  |  |  |  |  |
| OpenVPN                      |          |                                                       | - Specifies local 'interesting' traffic, add LAN Network IP                                                 |  |  |  |  |  |  |
| © Reboot                     |          | Local LAN IP Address Mask                             | 255,255,255,0                                                                                               |  |  |  |  |  |  |
| × Logout                     |          |                                                       | - Specifies local 'interesting' traffic, add LAN Network Mask                                               |  |  |  |  |  |  |
|                              | - 1      | Remote LAN IP Address                                 | 172.30.1.0                                                                                                  |  |  |  |  |  |  |
|                              |          |                                                       | - Specifies remote 'interesting' traffic, add remote LAN Network IP                                         |  |  |  |  |  |  |
|                              |          | Remote LAN IP Address Mask                            | 255.255.255.0                                                                                               |  |  |  |  |  |  |
|                              |          |                                                       | - Specifies remote 'interesting' traffic, add remote Network Mask                                           |  |  |  |  |  |  |

Local Id: responder-merlin4708

Remote Id: initiator-merlin4407

Local LAN IP Address: 192.168.1.0

Local LAN IP Address Mask: 255.255.255.0

Remote LAN IP Address Mask: 172.30.1.0

### Remote LAN IP Address Mask: 255.255.255.0

**NB:** When using Aggressive Mode IPSec the local and remote ID's are free text and is the initial method that each router will use to identify each other. It's useful for the purposes of managing your VPN connections to make the ID something meaningful like a site name for example. Just as long as it is consistent and is accurately reflected on the other router.

## **IPSec VPN Proposal**

Browse to VPN > IPSec > IPSec Connection > Proposal tab.

| 🔒 Security                   |   | General Policy Proposal Authentication FlexVPN DPD Advanced                                          |
|------------------------------|---|----------------------------------------------------------------------------------------------------|
| Management                   | • | IKE Key algorithm aes256-sha256-modp2048                                                             |
| 🐣 Network                    | • | - Phase 1 - Proposal algorithms                                                                      |
| Л SCADA                      | • | IVE Key lifetime                                                                                     |
| <ul> <li>Services</li> </ul> | • | - How long the keying channel of a connection should last before being renegotiated.                 |
| O VPN                        |   |                                                                                                    |
| DMVPN                        |   | IPsec Key algorithm aes256-sha256-modp2048                                                           |
| OpenVPN                      | - | - Phase 2 - Transformset algorithms                                                                  |
| WeConnect                    |   | IPsec Key lifetime 3600s                                                                             |
| ් Reboot                     |   | - How long a particular instance of a connection should last, from successful negotiation to expiry. |

IKE Key algorithm: aes256-sha256-modp2048

IKE Key lifetime: 28800s

IPSec Key algorithm: aes256-sha256-modp2048

IPSec Key Lifetime: 3600s

**NB:** Choose the strongest encryption and authentication algorithms supported by both routers and ensure they match at both ends.

## **IPSec VPN Authentication**

Browse to VPN > IPSec > IPSec Connection > Authentication tab.

| Illestermo                 |   | General | Policy | Proposal | Authentication     | FlexVPN DPD                                                                                                    | Advanced                                 |                                                                |                                     |  |
|----------------------------|---|---------|--------|----------|--------------------|----------------------------------------------------------------------------------------------------|------------------------------------------|----------------------------------------------------------------|-------------------------------------|--|
|                            |   |         |        |          | Local Auth Method  | psk                                                                                                    |                                          | •                                                              |                                     |  |
| ൙ Status                   | • |         |        |          |                    | - Use this auth met                                                                                                    | hod locally to pre                       | ent this system to peer. Methods:                              |                                     |  |
| △ System                   | • |         |        |          |                    | secret or psk for pr<br>pubkey for public k                                                                                                    | e-shared secrets,<br>ey signatures       |                                                                |                                     |  |
| Security                   | • |         |        |          |                    | rsasig for RSA digit<br>ecdsasig for Elliptic                                                                                                    | al signatures (pre<br>Curve DSA signa    | ered). Digital signatures are super<br>ures                    | ior in every way to shared secrets! |  |
| Management                 | • |         |        |          |                    | never can be used if negotiation is never to be attempted or accepted (useful for shunt-only conns).<br>xauthpsk and xauthrsasig(IKEv1 only) that will enable eXtended Authentication (XAuth)<br>with sample cartificity of the same statement is a same as a same statement is a same statement in the same statement is a same statement in the same statement is a same statement in the same statement is a same statement in the same statement is a same statement in the same statement is a same statement in the same statement is a same statement in the same statement is a same statement in the same statement is a same statement in the same statement is a same statement in the same statement in the same statement is a same statement in the same statement is a same statement in the same statement is a same statement in the same statement is a same statement in the same statement is a same statement in the same statement is a same statement in the same statement is a same statement in the same statement is a same statement in the same statement is a same statement in the same statement is a same statement in the same statement in the same statement is a same statement in the same statement is a same statement in the same statement in the same statement is a same statement in the same statement is a same statement in the same statement in the same statement is a same statement in the same statement is a same statement in the same statement in the same statement is a same statement in the same statement is a same statement in the same statement in the same statement is a same statement in the same statement is a same statement in the same statement in the same statement is a same statement in the same statement is a same statement in the same statement is a same statement in the same statement is a same statement in the same statement in the same statement in the same statement in the same statement in the same statement in the same statement in the same statement in the same statement in the same statement in the same statement i |                                          |                                                                |                                     |  |
| 🖏 Network                  | • |         |        |          |                    | eap-radius(IKEv2 only) for auth against external RADIUS server                                                                                                    |                                          |                                                                |                                     |  |
| Л SCADA                    | • |         |        |          | Remote Auth Method | nsk                                                                                                    |                                          |                                                                |                                     |  |
| <ul><li>Services</li></ul> | • |         |        |          |                    | Demand this outh                                                                                                    | mothed from ren                          | ata naar Mathada                                               |                                     |  |
| C VPN                      |   |         |        |          |                    | secret or psk for public k                                                                                                    | re-shared secrets,                       | ote peel, metrious.                                            |                                     |  |
| DMVPN                      | _ |         |        |          |                    | rsasig for RSA digit                                                                                                    | al signatures (pre                       | ered). Digital signatures are super                            | ior in every way to shared secrets! |  |
| IPsec                      | _ |         |        |          |                    | never can be used i                                                                                                    | if negotiation is n                      | ver to be attempted or accepted                                | (useful for shunt-only conns).      |  |
| OpenVPN                    | _ |         |        |          |                    | xautnpsk and xaut<br>xauth-eap(IKEv1 or                                                                                                    | nrsasig(IKEv1 onl<br>nly) for auth again | y that will enable eXtended Authe<br>st external RADIUS server | intication (XAuth)                  |  |
| WeConnect                  |   |         |        |          |                    | eap-radius(IKEv2 o                                                                                                    | nly) for auth agair                      | st external RADIUS server                                      |                                     |  |

#### Local Auth Method: PSK

Remote Auth Method: PSK

### **IPSec VPN Secrets**

Browse to VPN > IPSec > Secrets > General tab.

| westermo                   |   | Secrets                                                                               |
|----------------------------|---|---------------------------------------------------------------------------------------|
|                            |   | Configure Passwords/Certificates used to secure IPsec Connections                     |
| ൙ Status                   |   |                                                                                       |
| △ System                   | • |                                                                                       |
| 🗴 Security                 | • | General Certificates                                                                  |
| Ø Management               | • | Enabled 🧹                                                                             |
| 🖧 Network                  |   | ID selector responder merlin 4708 initiator, merlin 4407                              |
| Л SCADA                    | • | - To match local and remote in enter local in followed by space followed by remote in |
| <ul><li>Services</li></ul> | • | to match rocal and remote ip enter rocal ip remoted by space romoted by remote ip     |
| U VPN                      | V | Secret Type psk -                                                                     |
| DMVPN                      |   | - Available secret types:                                                             |
| IPsec                      |   | RSA defines a pre-snared key                                                          |
| OpenVPN                    | _ | ECDSA defines an ECDSA private key P12 defines a PKCS#12 container                    |
| WeConnect                  |   | EAP defines EAP credentials NTLM defines NTLM credentials                             |
| ් Reboot                   |   | XAUTH defines XAUTH credentials (IKEv1 only)<br>PIN defines a smartcard PIN           |
| imes Logout                |   | TOKEN defines a label of a private key on a TPM or a PKCS #11 token                   |
|                            |   | Secret                                                                                |
|                            |   | - Provide secret's string or certificate name (Max 30 CHAR)                           |

**Enabled:** Tick to enable.

**ID selector:** responder-merlin4708 initiator-merlin4407

Secret Type: psk

Secret: topsecret

**NB:** The pre-shared secret "topsecret" is just an example. Choose an appropriate secret and match it on the other router.

**Hint:** Treat your pre-shared secret as you would with a strong password for additional difficulty to guess.

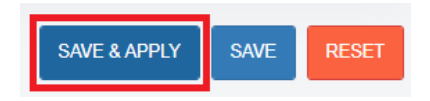

Click Save and Apply.

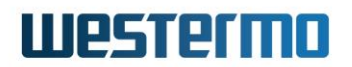

## **IPSec VPN Status**

### Browse to Status > IPSec.

This status page will show any active IPSec SA's (security associations) indicating that the VPN tunnel(s) are established.

Merlin 4407

| westermo        | FC-We-Merlin4      | 1407        | -+++           |                    | 1         | $\leq$              |             |                   | image1/cc<br>00E0C819 | onfig1<br>399E / SXL-25.04.16.000 |
|-----------------|--------------------|-------------|----------------|--------------------|-----------|---------------------|-------------|-------------------|-----------------------|-----------------------------------|
| Status     ▼    | IPsec Connectio    | ons         |                |                    |           |                     |             |                   |                       |                                   |
| Overview        | Nama               | IKE         |                |                    |           | SA                  |             |                   |                       |                                   |
| 802.1x          | Name               | Status      | Remote         | Established        | Status    | Policy              | Encryption  | Integrity         | Data In/Out           | Rekey in                          |
| ARP Table       | MerlinIPSecAppNote | ESTABLISHED | 81.143.212.121 | 38 minutes (2306s) | INSTALLED | 172.30.1.0/24 <===> | AES_CBC_256 | HMAC_SHA2_256_128 | 0/0                   | 20 minutes                        |
| Active Routes   |                    |             |                | 690                |           | TOLET OST TOLET     |             |                   |                       | (12133)                           |
| Firewall        |                    |             |                |                    |           |                     |             |                   |                       |                                   |
| GPS Information |                    |             |                |                    |           |                     |             |                   |                       |                                   |
| IPsec           |                    |             |                |                    |           |                     |             |                   |                       |                                   |
| Mobile IP       |                    |             |                |                    |           |                     |             |                   |                       |                                   |

#### Merlin 4708

| westermo                    | FC-We-Merlin4      | 4708        | -Ht                      |                           |           | $\leq$                                |             |                   | image1/cor<br>00E0C8197 | nfig1<br>333 / DRS-25.04.16.000 |
|-----------------------------|--------------------|-------------|--------------------------|---------------------------|-----------|---------------------------------------|-------------|-------------------|-------------------------|---------------------------------|
| P Status                    | IPsec Connection   | ons         |                          |                           |           |                                       |             |                   |                         |                                 |
| Overview                    | News               | IKE         |                          |                           | 5A        |                                       |             |                   |                         |                                 |
| 802.1x                      | name.              | Status      | Remote                   | Established               | Status    | Policy                                | Encryption  | Integrity         | Data In/Out             | Rekey in                        |
| ARP Table<br>Active Routes  | MerlinIPSecAppNote | ESTABLISHED | initiator-<br>merlin4407 | 32 minutes (1964s)<br>ago | INSTALLED | 192.168.1.0/24 <===><br>172.30.1.0/24 | AES_CBC_256 | HMAC_SHA2_256_128 | 0/0                     | 26 minutes<br>(1585s)           |
| Firewall                    |                    |             |                          |                           |           |                                       |             |                   |                         |                                 |
| IPsec<br>Mobile Information |                    |             |                          |                           |           |                                       |             |                   |                         |                                 |

### Browse to System > System Log

#### The system log will indicate that the VPN tunnel has been established.

Nov 14 09:29:30 daemon.info 00E0C819399E ipsec: 11[IKE] <MerlinIPSecAppNote|1> initiating IKE\_SA MerlinIPSecAppNote[1] to 81.143.212.121

Nov 14 09:29:32 daemon.info 00E0C819399E ipsec: 12[IKE] <MerlinIPSecAppNote|1> establishing CHILD\_SA MerlinIPSecAppNote

Nov 14 09:29:32 daemon.info 00E0C819399E ipsec: 10[IKE] <MerlinIPSecAppNote[1] established between 10.250.118.10[initiator-merlin4407]...81.143.212.121[responder-merlin4708]

Nov 14 09:29:32 daemon.info 00E0C819399E ipsec: 10[IKE] <MerlinIPSecAppNote|1> CHILD\_SA MerlinIPSecAppNote{1} established with SPIs c36ace46\_i cb9b497e\_o and TS 172.30.1.0/24 === 192.168.1.0/24

## **Revision History**

| Revision | Rev by | Revision Notes | Date       |
|----------|--------|----------------|------------|
| 00       | GJM    |                | 06/01/2025 |
| 01       |        |                |            |
| 02       |        |                |            |
| 03       |        |                |            |
| 04       |        |                |            |
| 05       |        |                |            |
| 06       |        |                |            |
| 07       |        |                |            |